Interested in Completing Records via Mobile? Contact our Service Desk at 877-772-2814 to find out how!

## (&) PatientKeeper®

Electronic Health Record and Chart Completion Training for Providers

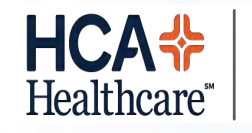

West Florida Division

| Deficiency Worklist  |               |                         |                                                        | and the second                                                                                                |                                                    |                                                                                                    |                                                                                                    | c                                                                                                    | ptions   Hel                                                               |
|----------------------|---------------|-------------------------|--------------------------------------------------------|----------------------------------------------------------------------------------------------------|----------------------------------------------------|----------------------------------------------------------------------------------------------------|----------------------------------------------------------------------------------------------------|----------------------------------------------------------------------------------------------------|----------------------------------------------------------------------------|
| Deficiency Types     | Sigr          | nature Defi             | ciencies For                                           | ALSTON,                                                                                                    | TONY                                               |                                                                                                    |                                                                                                    | То                                                                                                    | tal encounte                                                               |
| Signature 64         | Proc          | cess Process            | All Decline                                            | Print                                                                                                    |                                                    |                                                                                                    |                                                                                                    |                                                                                                    |                                                                            |
| Missing Text 2       | <b>√</b><br>⊗ | Sta us V                | Deficiency<br>Document                                 | Patient                                                                                                    | MRN                                                | Encounter                                                                                                    | Facility                                                                                                    | Discharged                                                                                                    | Reason                                                                     |
| Deficiency Worklists |               |                         | OPERATIVE<br>REPORT H                                  | ARNOLD,<br>SAMMY                                                                                              | D000000180                                         | D00000001829                                                                                                    | COCHCA1 -<br>Frist Medical<br>Center                                                                                                    | 07/02/2009<br>12:25 PM                                                                                                    | SIGNATURE                                                                  |
| ALSTON, TONY         |               | In omplete              | <u>OPERATIVE</u><br><u>REPORT H</u>                    | MCMANUS,<br>SHARLIE                                                                                           | D000000184                                         | D00000001863                                                                                                    | COCHCA1 -<br>Frist Medical<br>Center                                                                                                    | 07/02/2009<br>01:34 PM                                                                                                    | SIGNATURE                                                                  |
|                      |               | I complete              | CONSULTATION<br>RPT H                                  | BEATTY,<br>MARIANNE                                                                                           | D000000194                                         | D00000001965                                                                                                    | COCHCA1 -<br>Frist Medical<br>Center                                                                                                    | 07/02/2009<br>02:35 PM                                                                                                    | SIGNATURE                                                                  |
|                      |               | i scomplete 🗖           | OPERATIVE<br>REPORT H                                  | BIGGS,<br>CATILINA                                                                                            | D000000204                                         | D00000002068                                                                                                    | COCHCA1 -<br>Frist Medical                                                                                                    | 07/02/2009<br>03:41 PM                                                                                                    | SIGNATURE                                                                  |
|                      |               |                         |                                                        |                                                                                                    |                                                    |                                                                                                    | Center                                                                                                    |                                                                                                    |                                                                            |
| D.                   |               |                         |                                                        |                                                                                                    |                                                    | 0000002160                                                                                                    | Center<br>COCHCA1 -<br>Frist Medical<br>Center                                                                                                    | 07/06/2009<br>08:02 AM                                                                                                    | SIGNATURE                                                                  |
| Pr                   | OC            | ess In                  | comp                                                   | letes                                                                                                    | s by                                               | 00000002160                                                                                                    | Center<br>COCHCA1 -<br>Frist Medical<br>Center<br>COCHCA1 -<br>Frist Medical<br>Center                                                                                                    | 07/06/2009<br>08:02 AM<br>07/06/2009<br>08:29 AM                                                                                                    | SIGNATURE                                                                  |
| Pr                   | oc<br>sel     | ess In<br>ectine        | icomp<br>g Proc                                        | letes<br>cess o                                                                                               | s by<br>or                                         | 00000002160<br>00000002217<br>00000002342                                                                               | Center<br>COCHCA1 -<br>Frist Medical<br>Center<br>COCHCA1 -<br>Frist Medical<br>Center<br>COCHCA1 -<br>Frist Medical<br>Center                                                                                                    | 07/06/2009<br>08:02 AM<br>07/06/2009<br>08:29 AM<br>07/06/2009<br>03:51 PM                                                                                                    | SIGNATURE<br>SIGNATURE<br>SIGNATURE                                        |
| Pr                   | oc<br>sel     | ess In<br>ecting<br>Pro | comp<br>g Proc                                         | ess o                                                                                                    | s by<br>or                                         | 00000002160<br>00000002217<br>00000002342                                                                               | Center<br>COCHCA1 -<br>Frist Medical<br>Center<br>COCHCA1 -<br>Frist Medical<br>Center<br>COCHCA1 -<br>Frist Medical<br>Center<br>COCHCA1 -<br>Frist Medical<br>Center                                                                                                    | 07/06/2009<br>08:02 AM<br>07/06/2009<br>08:29 AM<br>07/06/2009<br>03:51 PM<br>07/06/2009<br>05:10 PM                                                                               | SIGNATURE<br>SIGNATURE<br>SIGNATURE<br>SIGNATURE                           |
| Pr                   | oc<br>sel     | ess In<br>ecting<br>Pro | comp<br>g Proc<br>cess A                               | oletes<br>cess o<br>All                                                                                       | s by<br>or                                         | 00000002160<br>00000002217<br>00000002342<br>00000002433<br>00000002524                                                 | Center<br>COCHCA1 -<br>Frist Medical<br>Center<br>COCHCA1 -<br>Frist Medical<br>Center<br>COCHCA1 -<br>Frist Medical<br>Center<br>COCHCA1 -<br>Frist Medical<br>Center<br>COCHCA1 -<br>Frist Medical<br>Center                                                                                                    | 07/06/2009<br>08:02 AM<br>07/06/2009<br>08:29 AM<br>07/06/2009<br>03:51 PM<br>07/06/2009<br>05:10 PM<br>07/06/2009<br>06:37 PM                                                     | SIGNATURE<br>SIGNATURE<br>SIGNATURE<br>SIGNATURE                           |
| Pr                   | oc<br>sel     | ess In<br>ecting<br>Pro | COMP<br>g Proc<br>cess A                               | eletes<br>cess (<br>)<br>  <br>                                                                               | 5 by<br>or                                         | D0000002160<br>D0000002217<br>D0000002342<br>D0000002433<br>D0000002524<br>D00000002615                                 | Center<br>COCHCA1 -<br>Frist Medical<br>Center<br>COCHCA1 -<br>Frist Medical<br>Center<br>COCHCA1 -<br>Frist Medical<br>Center<br>COCHCA1 -<br>Frist Medical<br>Center<br>COCHCA1 -<br>Frist Medical<br>Center<br>COCHCA1 -<br>Frist Medical<br>Center                                                                                                    | 07/06/2009<br>08:02 AM<br>07/06/2009<br>08:29 AM<br>07/06/2009<br>03:51 PM<br>07/06/2009<br>05:10 PM<br>07/06/2009<br>06:37 PM<br>07/06/2009<br>08:13 PM                           | SIGNATURE<br>SIGNATURE<br>SIGNATURE<br>SIGNATURE<br>SIGNATURE              |
| Pr                   | oc<br>sel     | ess In<br>ecting<br>Pro | ICOMP<br>G Proc<br>Cess A<br>H AND P H                 | ess                                                                                                    | 5 by<br>or<br>D000000259<br>D000000267             | D0000002160<br>D0000002217<br>D0000002342<br>D0000002342<br>D0000002524<br>D00000002524<br>D00000002615                 | Center<br>COCHCA1 -<br>Frist Medical<br>Center<br>COCHCA1 -<br>Frist Medical<br>Center<br>COCHCA1 -<br>Frist Medical<br>Center<br>COCHCA1 -<br>Frist Medical<br>Center<br>COCHCA1 -<br>Frist Medical<br>Center<br>COCHCA1 -<br>Frist Medical<br>Center<br>COCHCA1 -<br>Frist Medical<br>Center<br>COCHCA1 -<br>Frist Medical<br>Center                                         | 07/06/2009<br>08:02 AM<br>07/06/2009<br>08:29 AM<br>07/06/2009<br>03:51 PM<br>07/06/2009<br>05:10 PM<br>07/06/2009<br>06:37 PM<br>07/06/2009<br>06:37 PM<br>07/06/2009<br>08:13 PM | SIGNATURE<br>SIGNATURE<br>SIGNATURE<br>SIGNATURE<br>SIGNATURE<br>SIGNATURE |
| Pr                   | oc<br>sel     | ess In<br>ecting<br>Pro | COMP<br>CONSULTATION<br>RPT H<br>OPERATIVE<br>REPORT H | letes<br>ess<br>u<br>u<br><u>FERREIRA,</u><br>KRYSTLE<br><u>GALLARDO,</u><br>RON<br><u>RAMIREZ,</u><br>CANDIE | 5 by<br>or<br>0000000259<br>000000267<br>000000272 | D0000002160<br>D0000002217<br>D0000002342<br>D0000002433<br>D0000002524<br>D00000002615<br>D00000002693<br>D00000002693 | Center<br>COCHCA1 -<br>Frist Medical<br>Center<br>COCHCA1 -<br>Frist Medical<br>Center<br>COCHCA1 -<br>Frist Medical<br>Center<br>COCHCA1 -<br>Frist Medical<br>Center<br>COCHCA1 -<br>Frist Medical<br>Center<br>COCHCA1 -<br>Frist Medical<br>Center<br>COCHCA1 -<br>Frist Medical<br>Center<br>COCHCA1 -<br>Frist Medical<br>Center<br>COCHCA1 -<br>Frist Medical<br>Center | 07/06/2009<br>08:02 AM<br>07/06/2009<br>08:29 AM<br>07/06/2009<br>03:51 PM<br>07/06/2009<br>05:10 PM<br>07/06/2009<br>06:37 PM<br>07/06/2009<br>08:13 PM<br>07/07/2009<br>09:45 AM | SIGNATURE<br>SIGNATURE<br>SIGNATURE<br>SIGNATURE<br>SIGNATURE<br>SIGNATURE |

🚷 PatientKeeper® 🕏 Patient List (22) Patient Summary Patient Search Assignment Forms Inbox Provider Directory Admin Resources **Deficiency Worklist** Options Help Signature Deficiencies For ALSTON, TONY Deficiency Types Total encounters: 63 Signature 64 Process Process All Decline Print Dictation 6 4 Deficiency Missing Text 7 60 Status 🔻 Document Encounter Discharged Patient MRN Facility Reason OPERATIVE ARNOLD, SAMMY D0000001829 07/02/2009 12:25 PM SIGNATURE D000000180 COCHCA1 - Frist Medical Center 7 Incomplete 🗖 REPORT H **Deficiency Worklists** OPERATIVE MCMANUS, SHARLIE D000000184 D00000001863 COCHCA1 - Frist Medical Center 07/02/2009 01:34 PM SIGNATURE  $\overline{\mathbf{v}}$ Incomplete 🔲 REPORT H ALSTON, TONY BEATTY, MARIANNE D000000194 D0000001965 COCHCA1 - Frist Medical Center 07/02/2009 02:35 PM SIGNATURE V CONSULTATION Incomplete 🔲 RPT H OPERATIVE 07/02/2009 03:41 PM SIGNATURE  $\mathbf{\nabla}$ BIG 🧬 PIN Required - Microsoft Internet Explorer - 🗆 🗵 Center Incomplete REPORT H OPERATIVE CHE 07/06/2009 08:02 AM SIGNATURE Center  $\mathbf{\nabla}$ Incomplete REPORT H **PIN Required** CONSULTATION REE 07/06/2009 08:29 AM SIGNATURE l Center  $\mathbf{\nabla}$ Incomplete RPT H You must enter your Personal Identification Number in order to CONSULTATION DOE l Center 07/06/2009 03:51 PM SIGNATURE  $\overline{\mathbf{v}}$ Incomplete 🔲 process signature and missing text deficiencies. RPT H DISCHARGE DYK l Center 07/06/2009 05:10 PM SIGNATURE  $\mathbf{\nabla}$ Incomplete 🔲 PIN: SUMMARY H OPERATIVE ESC Center 07/06/2009 06:37 PM SIGNATURE ₹ Incomplete 🗖 OK Cancel REPORT H H AND P H FER l Center 07/06/2009 08:13 PM SIGNATURE  $\mathbf{\nabla}$ Incomplete ☑ CONSULTATION GAL Center 07/07/2009 09:45 AM SIGNATURE Incomplete RPT H 07/07/2009 07:50 AM SIGNATURE OPERATIVE RAN Center  $\mathbf{\nabla}$ Incomplete REPORT H D0000002762 COCHCA1 - Frist Medical Center OPERATIVE MCMILLIAN, DANNY D000000274 07/07/2009 07:55 AM SIGNATURE  $\checkmark$ Incomplete 🗖 REPORT H CONSULTATION AVILES, HUNTER D000000283 D0000002853 COCHCA1 - Frist Medical Center 07/07/2009 08:27 AM SIGNATURE  $\mathbf{V}$ Incomplete 📃 RPT H OPERATIV 07/07/2009 09:12 AM SIGNATURE enter  $\mathbf{\nabla}$ Incomplete 🔲 REPORT H **Provide PIN** CONSULTA enter 07/07/2009 10:06 AM SIGNATURE  $\overline{\mathbf{v}}$ Incomplete RPT H 07/07/2009 11:10 AM SIGNATURE OPERATIV enter  $\checkmark$ Incomplete 🔲 REPORT H once per session H AND P H 07/08/2009 03:22 PM SIGNATURE enter  $\mathbf{\nabla}$ Incomplete 🗖 **OPERATI**\ enter 07/08/2009 03:54 PM SIGNATURE  $\mathbf{V}$ Incomplete 📃 REPORT H OPERATIVE 07/08/2009 04:16 PM SIGNATURE  $\mathbf{\nabla}$ DOSS, ANGELINE 0101010101013(4/4) DUUUUUUU3467 COCHCAL - Frist Medical Center Incomplete 🔲 REPORT H OPERATIVE ODELL, CHRISTY E000000064 E0000000620 COCHCA2 - HIM Regional Hospital 07/06/2009 10:15 AM SIGNATURE  $\overline{\mathbf{v}}$ Incomplete 🔲 REPORT H CONSULTATION WILLIAMSON, CONRAD | E000000074 | E00000000721 | COCHCA2 - HIM Regional Hospital 07/06/2009 11:27 AM SIGNATURE  $\mathbf{\nabla}$ Incomplete 📃 RPTH

| HPF, INZ                                                                          | MRN.<br>DOB                                                                                                    | M000001058<br>02/11/1974     | Encounter<br>Facility                                        | M00000014985<br>COCGA3 | Admitted:<br>Discharged   | 05/02/2008 02:28 PM<br>05/02/2008 03:45 PM |   |
|-----------------------------------------------------------------------------------|----------------------------------------------------------------------------------------------------|------------------------------|--------------------------------------------------------------|------------------------|---------------------------|--------------------------------------------|---|
| File Pages Document View Assig                                                    | x herein and herein herein her | *                            |                                                              | инсн 💽                 |                           |                                            |   |
| Convrt<br>okmarks   Der. Info   Patient  <br>Deficiency   Doc<br>Deficiency   Doc | X<br>Encounter<br>umonts                                                                                                    | Name                         | rge Summary and                                              | Age                    | Sex                       |                                            | A |
| Review<br>Click C                                                                 | and t<br>omple                                                                                                    | hen<br>tivity                | s: <u>Frent</u><br><u>rf</u> error<br>Instructions: <u>-</u> | fignation of the       | t auticts                 | rended .                                   |   |
|                                                                                   |                                                                                                    | Medica<br>Follow-<br>Dischar | tions: <u>adde</u><br>up visit: <u>v</u>                     | feed mart              | -15<br>-15<br>-/constrant | julat × 5-47                               | - |
| a good fe                                                                         |                                                                                                    | Physici                      | an Signature_                                                |                        | _Date                     | _Time                                      |   |
| EDUCATIONNO<br>RAGILLAN                                                           |                                                                                                    | Chart copy                   |                                                              |                        |                           | 3                                          |   |
|                                                                                   | Fit to W                                                                                                    | Vidth                        |                                                              |                        |                           | R A                                        |   |

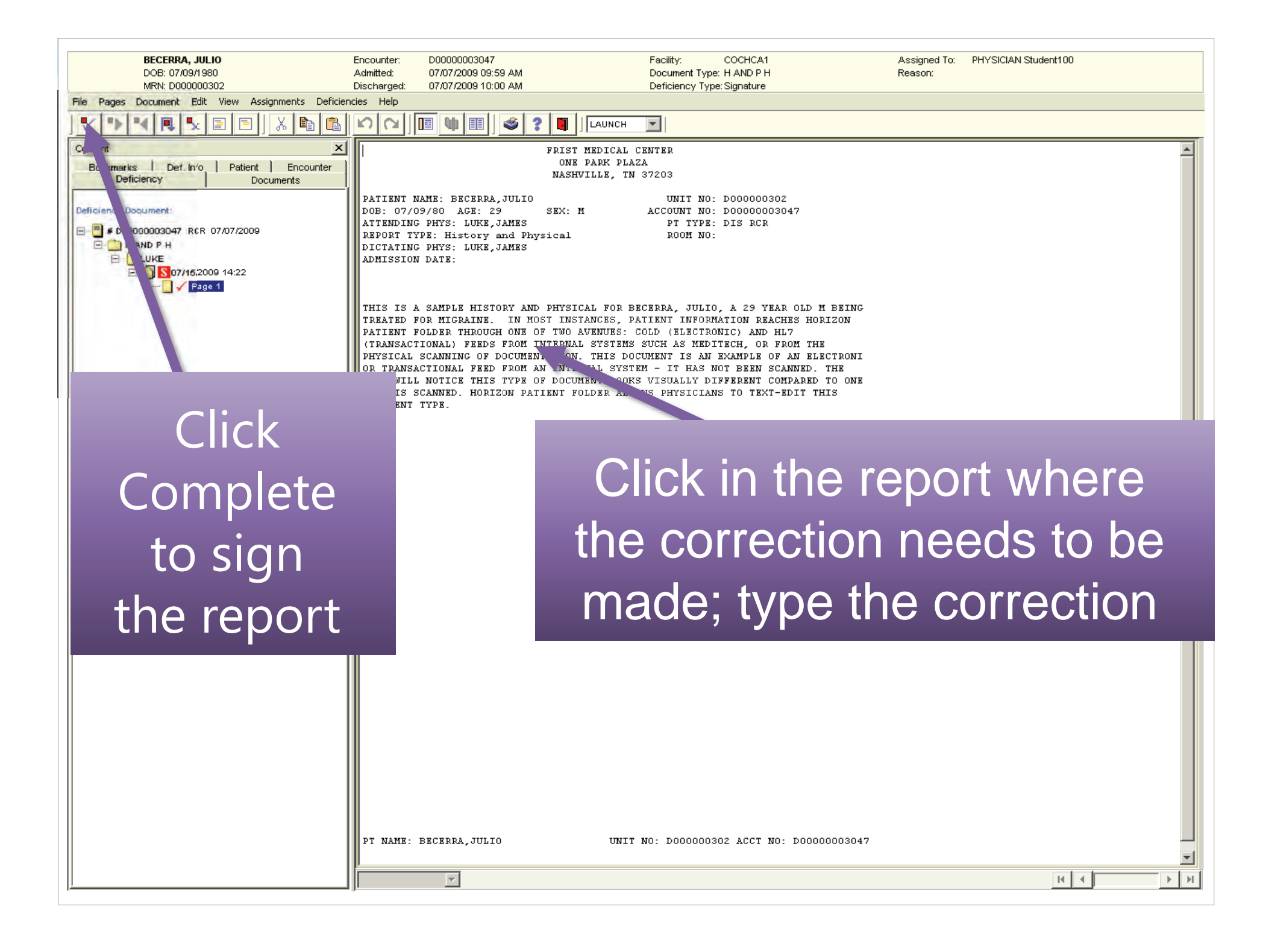

| BECERRA, JULIO                                      | Encounter:<br>Admitted: | D00000003047<br>07/07/2009 09:59 AM            |                               | Facility: COCHCA1<br>Document Type: H AND P H | Assigned To:<br>Reason: | PHYSICIAN Student100 |
|-----------------------------------------------------|-------------------------|------------------------------------------------|-------------------------------|-----------------------------------------------|-------------------------|----------------------|
| MRN: D000000302                                     | Discharged:             | 07/07/2009 10:00 AM                            |                               | Deficiency Type: Signature                    | ricuson.                |                      |
| File Pages Document Edit View Assignments Deficie   | ncies Help              |                                                |                               |                                               |                         |                      |
|                                                     | 500                     |                                                |                               |                                               |                         |                      |
| Content                                             |                         | I                                              | RIST MEDICAL                  | CENTER                                        |                         | <u> </u>             |
| Bookmarks Def. Info Patient Encounter               |                         |                                                | ONE PARK PLA<br>NASHVILLE, TH | AZA<br>N 37203                                |                         |                      |
| Documents                                           |                         |                                                | ·                             |                                               |                         |                      |
| Deficiency Document:                                | DOB: 07/                | NAME: BECERRA,JOLIO<br>09/80 AGE: 29 9         | EX: M                         | ACCOUNT NO: D00000003047                      |                         |                      |
| E                                                   | ATTENDIN<br>DEPODT T    | G PHYS: LUKE, JAMES                            | cel                           | PT TYPE: DIS RCR                              |                         |                      |
|                                                     | DICTATIN                | G PHYS: LUKE, JAMES                            | cai                           | KOON NO.                                      |                         |                      |
| □ □ □ LUKE<br>□ □ □ □ □ □ □ □ □ □ □ □ □ □ □ □ □ □ □ | ADMISSIO                | N DATE:                                        |                               |                                               |                         |                      |
|                                                     |                         |                                                |                               |                                               |                         |                      |
|                                                     | THIS IS                 | A SAMPLE HISTORY AND I                         | HYSICAL FOR H                 | SECERRA, JULIO, A 29 YEAR OLD M BEING         |                         |                      |
|                                                     | TREATED                 | FOR MIGRAINE. IN MOST                          | INSTANCES, I                  | PATIENT INFORMATION REACHES HORIZON           |                         |                      |
|                                                     | (TRANSAC                | TIONAL) FEEDS FROM INT                         | ERNAL SYSTEMS                 | S SUCH AS MEDITECH, OR FROM THE               |                         |                      |
|                                                     | PHYSICAL<br>OD TRANS    | SCANNING OF DOCUMENTS<br>ACTIONAL FEED FROM AN | TION. THIS DO                 | CUMENT IS AN EXAMPLE OF AN ELECTRONI          |                         |                      |
|                                                     | USER WIL                | L NOTICE THIS TYPE OF                          | DOCUMENT LOOP                 | AS VISUALLY DIFFERENT COMPARED TO ONE         |                         | Do not               |
|                                                     | THAT IS<br>DOCUMENT     | SCANNED. HORIZON PATIN<br>TYPE.                | NT FOLDER ALI                 | LOWS PHYSICIANS TO TEXT-EDIT THIS             |                         |                      |
|                                                     |                         |                                                |                               |                                               |                         | 11 11                |
|                                                     |                         |                                                |                               |                                               |                         | edit the             |
|                                                     |                         |                                                |                               |                                               |                         |                      |
|                                                     |                         |                                                |                               |                                               |                         |                      |
|                                                     |                         |                                                |                               |                                               |                         | report               |
|                                                     |                         |                                                |                               |                                               |                         |                      |
|                                                     |                         |                                                |                               |                                               |                         | 1                    |
| Assigned To:                                        |                         |                                                |                               |                                               | l n                     | eader or             |
| PHYSICIAN Student100                                |                         |                                                |                               |                                               |                         |                      |
| Reason:                                             |                         |                                                |                               |                                               |                         | . •                  |
|                                                     |                         |                                                |                               |                                               |                         | trailer              |
|                                                     |                         |                                                |                               |                                               |                         | uanci                |
|                                                     |                         |                                                |                               |                                               |                         |                      |
|                                                     |                         |                                                |                               |                                               |                         |                      |
|                                                     |                         |                                                |                               |                                               |                         |                      |
|                                                     |                         |                                                |                               |                                               |                         |                      |
|                                                     |                         |                                                |                               |                                               |                         |                      |
|                                                     |                         |                                                |                               |                                               |                         |                      |
|                                                     |                         |                                                |                               |                                               |                         |                      |
|                                                     |                         |                                                |                               |                                               |                         |                      |
|                                                     | DT HANS                 | DECEDDA IIII TO                                |                               | NO. DOODOOOO ACCE NO. DOODOOOOO               |                         |                      |
|                                                     | PI NAME:                | DECERKA, JULIU                                 | UNI                           | NG. D000000302 ACCT NU: D00000003047          | ,<br>                   | -                    |
|                                                     |                         | V                                              |                               |                                               |                         |                      |

| HPF, IN2                                       | MRN.<br>DOB           | M000001058<br>02/11/1974 | Encounter<br>Facility    | M00000014985<br>COCGA3 | Admitted<br>Discharged | 05/02/2008 02:28 PM<br>05/02/2008 03:45 PM |         |
|------------------------------------------------|-----------------------|--------------------------|--------------------------|------------------------|------------------------|--------------------------------------------|---------|
| File Pages Document 🔤 View Assignm             | nents Deficiencies He | ł¢                       |                          |                        |                        | and the second second                      |         |
| VIII                                           | の目間の                  | III \$ III \$ ?          | EXPORT TO -              | AUNCH ·                |                        |                                            |         |
| Content                                        | ×                     |                          |                          | 44                     | 24                     |                                            | 1       |
| Bookmarks Def. In Publicit Deficiency Document | Encounter             | Name                     |                          | Age                    | Sex                    |                                            |         |
|                                                |                       | Dischu                   | ree Summary and          | Instructions           |                        | 1                                          |         |
| Deficiency Document                            |                       | Decline Deficienc        | У                        |                        | ×                      |                                            |         |
|                                                |                       | Decline Defi             | ciency                   |                        | and the second         | ~ 10                                       |         |
|                                                |                       | Patient Name:            | MCMANUS, SHA             | ARLIE                  | pour - 1 ict           | rent .                                     | 1.      |
| Or de                                          | cline                 | Encounter:               | D00000001863             |                        |                        | 1                                          |         |
| <b>C</b> '                                     |                       | Deficiency Status:       | Incomplete               |                        | auticty                |                                            |         |
| Signa <sup>-</sup>                             | ture                  | Standard Reasons:        | Already Comple           | eted 🖉                 | 1                      | •                                          |         |
|                                                | - 1                   |                          | Declined Codin           | g Query                |                        |                                            |         |
| reque                                          | ST                    |                          | Not My Entry or          | Order _                | J Vł                   | · ista                                     |         |
|                                                |                       | Other Reason:            |                          |                        | m p' n                 | maring                                     |         |
|                                                |                       | 🔽 Decline all de         | ficiencies for this enco | unter                  | 24                     |                                            | _       |
|                                                |                       |                          |                          | . 1                    | :15                    |                                            |         |
|                                                |                       |                          |                          |                        | /contract              | -                                          |         |
|                                                |                       |                          |                          |                        | 1                      | Literation of the                          |         |
|                                                |                       | 1.000                    |                          |                        | 201                    | **                                         |         |
|                                                |                       | Physic                   | tian Signature_          |                        | _Date                  | _ lime                                     |         |
| Americano) (c.                                 |                       |                          |                          |                        |                        |                                            |         |
| EDUCATIONIO                                    |                       | Chart copy               |                          |                        |                        |                                            |         |
| Landers,                                       |                       |                          |                          |                        |                        | 5                                          |         |
|                                                |                       |                          |                          |                        |                        |                                            | -       |
|                                                | Fit to W              | hdth 👻                   |                          |                        |                        | 8 4 5                                      | - A   A |

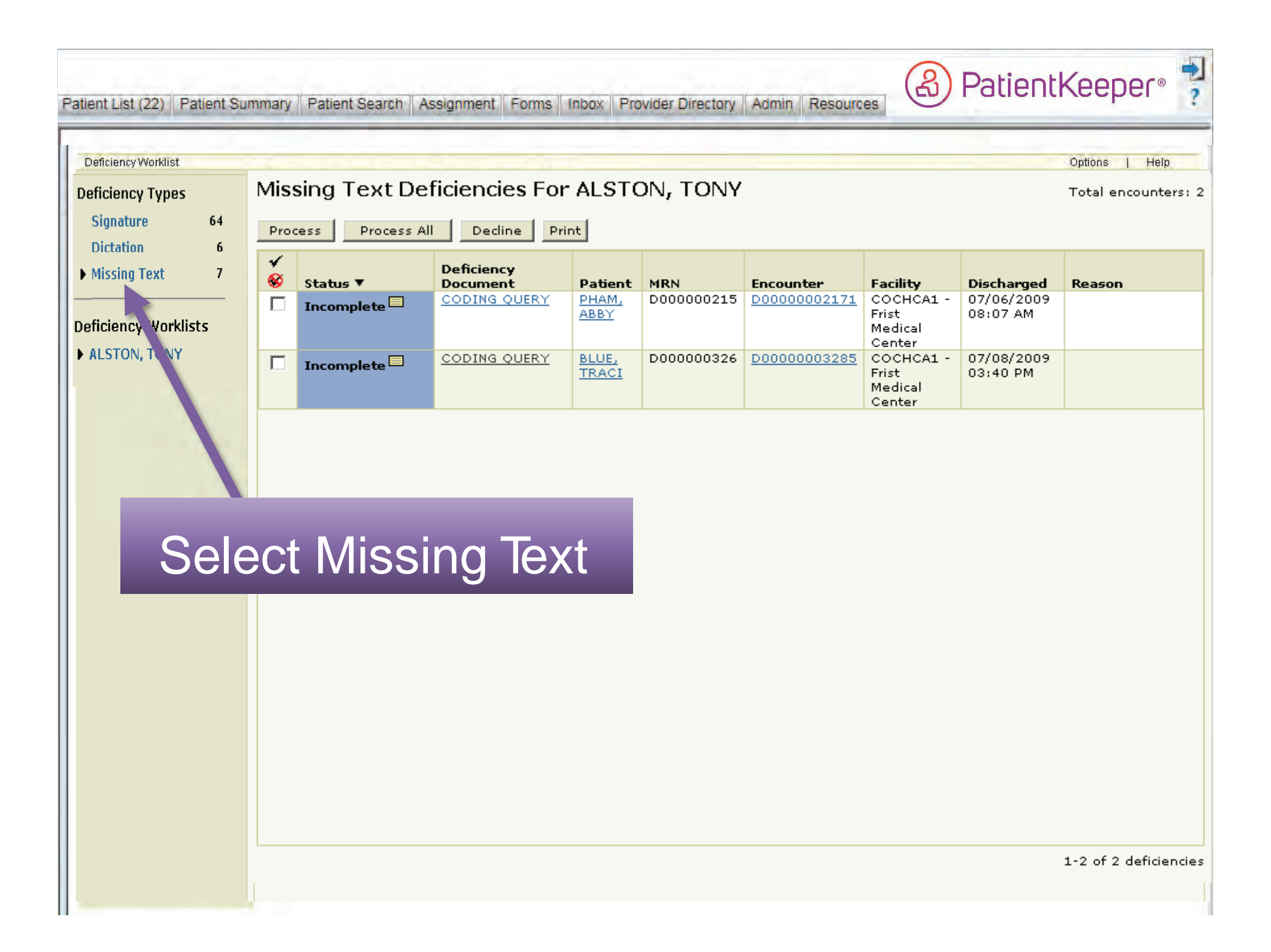

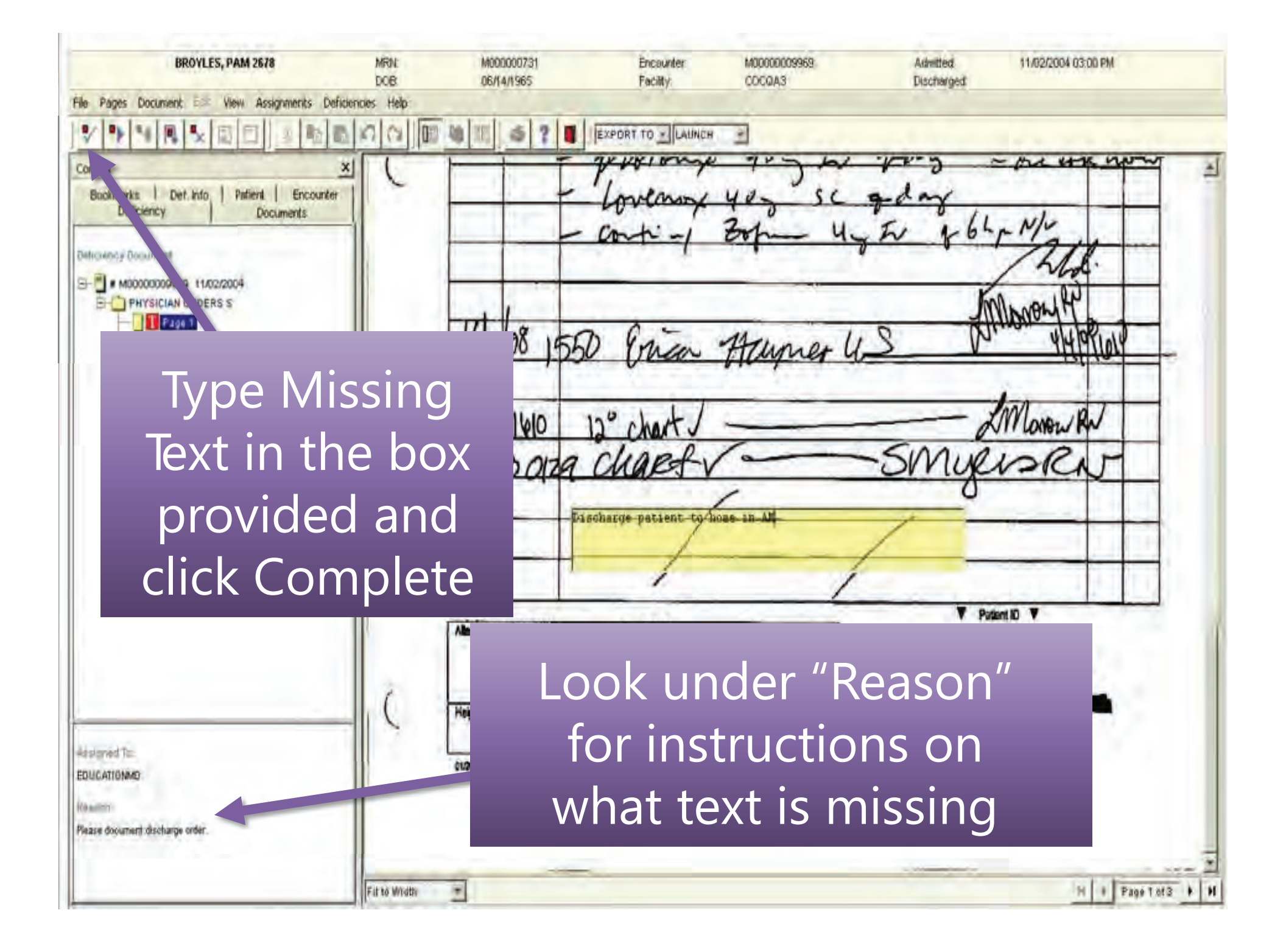

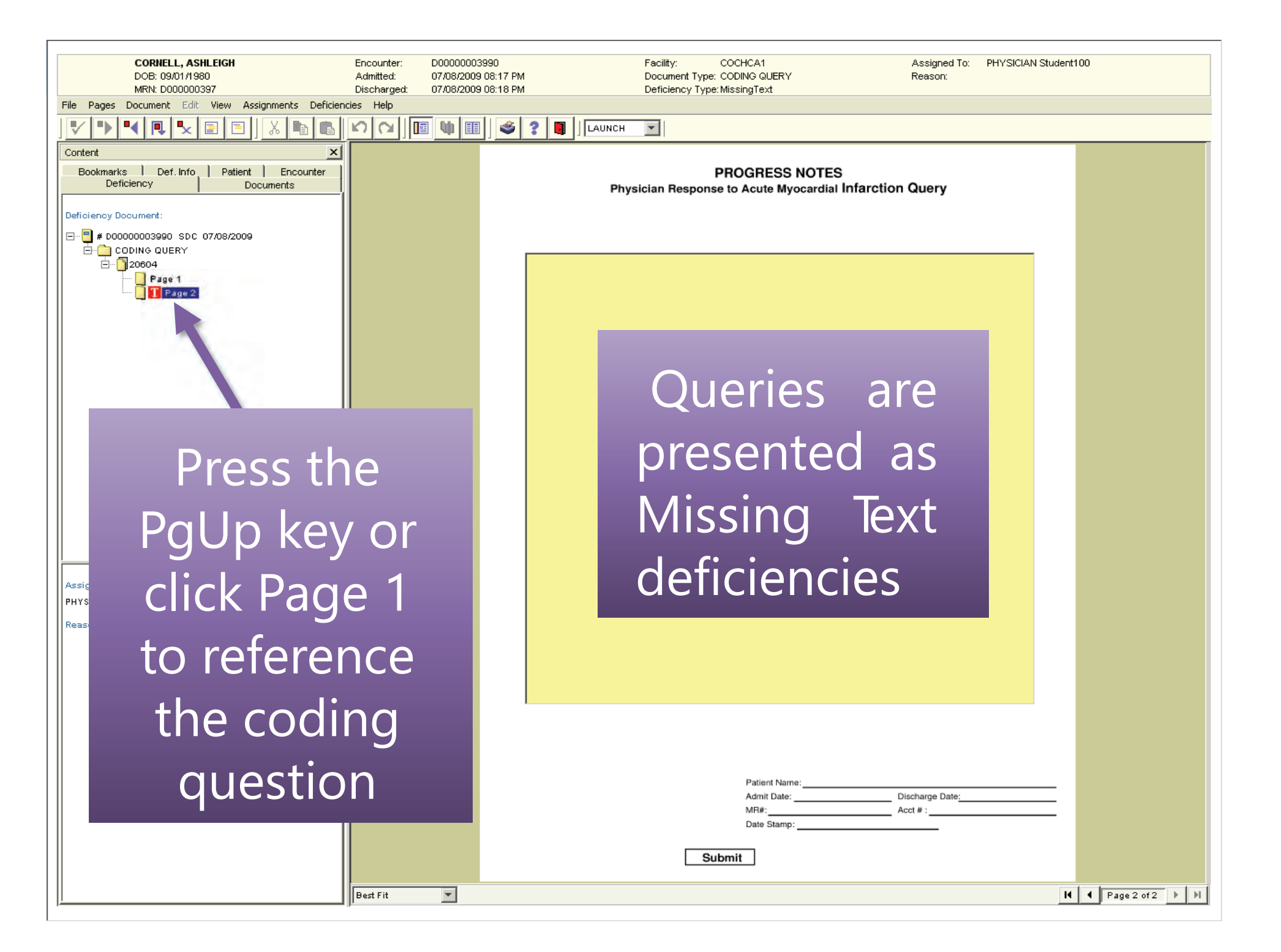

| CORNELL, ASHLEIGH                                                                                                    | Encounter: D00  | 0000003990                                                | Facility: COCHCA1                                                                                            | Assigned To: PHYSICIA                                                                    | AN Student100         |
|----------------------------------------------------------------------------------------------------|-----------------|-----------------------------------------------------------|----------------------------------------------------------------------------------------------------|------------------------------------------------------------------------------------------|-----------------------|
| MRN: D000000397                                                                                                    | Discharged: 07/ | 08/2009 08:17 PM<br>08/2009 08:18 PM                      | Document Type: CODING QUERY<br>Deficiency Type: MissingText                                                  | Reason:                                                                                  |                       |
| File Pages Document Edit View Assignments Deficier                                                                                                 | ncies Help      |                                                           |                                                                                                    |                                                                                          |                       |
|                                                                                                    |                 | 🕸 🔝 🕹 😯 🛐 🛛 LAUNC                                         | H 🔽                                                                                                    |                                                                                          |                       |
| Content         ×           Bookmarks         Def. Info         Patient         Encounter           Deficiency         Documents         Documents |                 |                                                           | ACUTE MYOCARDIAL INFAR<br>PHYSICIAN QUERY F<br>THIS FORM IS A PERMANENT PART OF THE J                        | CTION (AMI)<br>FORM<br>MEDICAL RECORD                                                    |                       |
| E # D00000003990 SDC 07/08/2009                                                                                                    |                 | Date:                                                     |                                                                                                    |                                                                                          |                       |
|                                                                                                    |                 | Dear Dr. Nance, Loretta                                   |                                                                                                    |                                                                                          |                       |
|                                                                                                    |                 | In responding to this quer<br>imply that any particular a | y, please exercise your independent professional jud<br>nswer is desired or expected. Thank you for your cla | Igment. The fact that a question is asked does not<br>inflication on this documentation. |                       |
|                                                                                                    |                 | Coding Manager's Name:                                    | Codir                                                                                                    | ng Manager's Phone #: 111-1111                                                           |                       |
|                                                                                                    |                 | Patient Name: CORNEL                                      | ., ASHLEIGH<br>18:17 PM Disphares Date: 07/08/20/                                                            | -<br>09.08-18.PM                                                                         |                       |
|                                                                                                    |                 | MR#: D000000397                                           | Acct # : D0000003990                                                                                         | 0000.00114                                                                               |                       |
|                                                                                                    |                 |                                                           | s for Acute Myocardial Infarct                                                                               | ion (AMI). Significant clinical indicators are                                           |                       |
|                                                                                                    |                 |                                                           | ect or probably caused by sor                                                                                | mething other than mere chance.                                                          |                       |
| Duasatha                                                                                                    |                 |                                                           | cal findings suggestive of A                                                                                 | cute Myocardial Infarction                                                               |                       |
| Press the                                                                                                    | e Pgl           | л кеу с                                                   | dicator Lo                                                                                                   | ocation in the medical record which<br>flects the clinical findings                      |                       |
| aliala                                                                                                    | Dago            | 2+2                                                       | (e.g. ST<br>n, Q-wave                                                                                        |                                                                                          |                       |
| СПСК                                                                                                    | Page            |                                                           | atnt, Ctnl,                                                                                                  |                                                                                          |                       |
| Assig documer                                                                                                    | nt res          | sponse t                                                  | s (e.g. Creatine<br>s fraction of                                                                            |                                                                                          |                       |
| Reas                                                                                                    |                 | · •                                                       | weeks of this<br>nitial treatment                                                                            |                                                                                          |                       |
| query                                                                                                    | onp             | bage 2                                                    | he appropriate action based on<br>ht of the clinical ind<br>or suspected Acut                                | your response:<br>licators outlined above, are you<br>e Myocardial Infarction?           |                       |
|                                                                                                    |                 | In accordance with this a<br>body of the medial recor     | tate's Quality Improvement Organization (QIO), d<br>d.                                                       | ocumentation is required in the traditional                                              |                       |
|                                                                                                    |                 | If yes, please docume                                     | nt the specific site of the Acute Myocardial Infrac                                                          | tion on the attached progress note.                                                      |                       |
|                                                                                                    |                 | If no, or unable to de                                    | termine, please document "no" or "unable to determ                                                           | mine" on the attached progress note.                                                     |                       |
|                                                                                                    |                 |                                                           |                                                                                                    |                                                                                          |                       |
|                                                                                                    |                 |                                                           |                                                                                                    |                                                                                          |                       |
|                                                                                                    |                 |                                                           |                                                                                                    |                                                                                          |                       |
|                                                                                                    |                 |                                                           |                                                                                                    |                                                                                          | 5/09                  |
|                                                                                                    | Best Fit        | <b>T</b>                                                  |                                                                                                    |                                                                                          | III I Page 1 of 2 A M |
| <u> </u>                                                                                                    | Best Fit        |                                                           |                                                                                                    |                                                                                          | Page 1 of 2 P         |

| Description   Description   Description </th <th></th> <th></th> <th></th> <th></th> <th></th> <th></th>                                                                                                    |                                                                               |                                                         |                                                |                                                                                 |                                              |                 |
|----------------------------------------------------------------------------------------------------|-------------------------------------------------------------------------------|---------------------------------------------------------|------------------------------------------------|---------------------------------------------------------------------------------|----------------------------------------------|-----------------|
| In the source in the dependence into       Image: Internet and the procession       Image: Internet and the procession       Image: Internet and the processi                                                                                                    | CORNELL, ASHLEIGH<br>DOB: 09/01/1980<br>MRN: D000000397                       | Encounter: D000<br>Admitted: 07/08<br>Discharged: 07/08 | 00003990<br>3/2009 08:17 PM<br>3/2009 08:18 PM | Facility: COCHCA1<br>Document Type: CODING QUERY<br>Deficiency Type:MissingText | Assigned To: PHYSICIAN Student100<br>Reason: |                 |
| PROFESSION Provide a file of the file of the                                                                                                    | File Pages Document Edit View Assignments Deficier                            | icies Help                                              |                                                |                                                                                 |                                              |                 |
| Progress Notes     Progress Notes     Progress                                                                                                    |                                                                               |                                                         |                                                | 2 🔲 LAUNCH 💌                                                                    |                                              |                 |
| Click Complete<br>to submit the<br>query<br>query                                                                                                    | Cont X<br>Bookin, its   Def. Info   Patient   Encounter<br>De iency Documents |                                                         |                                                | PROGRESS NOTES<br>Physician Response to Acute Myocardial Infarction             | on Query                                     |                 |
| Click Complete<br>to submit the<br>query.                                                                                                    | Deficiency Docume<br>B B # bootcoccessed top: 07/08/2009<br>CODING OUERT      |                                                         |                                                |                                                                                 |                                              |                 |
| Click Complete<br>to submit the<br>query<br>query<br>Augusto<br>Mericial deterior<br>Resorries of the query in the<br>yellow text box                                                                                                    |                                                                               |                                                         |                                                |                                                                                 |                                              |                 |
| to submit the query         query         Arsigned To         Pristicities Madellide         Reason:                                                                                                    | Click Comp                                                                    | lete                                                    |                                                |                                                                                 |                                              |                 |
| Asigned To:         Asigned To:         Prison:             Prior Name:             Prior Name:                                                                                                    | to submit                                                                     | the                                                     |                                                | Document t                                                                      | he                                           |                 |
| Assigned To:       Priori Marror:         Assigned To:       Priori Marror:         Priori Marror:       Priori Marror:         Priori Marror:       Acct *:         Duchange Date:       Acct *:         Duchange Date:       Acct *:         Duchange Date:       Acct *:                                                                                                    |                                                                               |                                                         |                                                | allery recoond                                                                  | aor                                          |                 |
| Areigned To:<br>PHYSICIAL Brokersto<br>Reason:<br>Pet Fit Vint Vinter:<br>The Page of Z > 1                                                                                                    | allerv                                                                        |                                                         |                                                | queryrespons                                                                    |                                              |                 |
| Assigned To:<br>PHYSICLAN Student 100<br>Reason:<br>Peter Fit I I I Page 2 of Z > 1                                                                                                    | query                                                                         |                                                         |                                                |                                                                                 | • •                                          |                 |
| Assigned To:<br>PHYSICLAN Student00<br>Reason:<br>Patient Name:<br>                                                                                                    |                                                                               |                                                         |                                                | reason for deci                                                                 | Ining                                        |                 |
| Assigned TO:<br>PHYSICIAN Student 10<br>Reason:<br>Peter Name:<br>Admit Date:<br>Discharge Date:<br>Mile:<br>Discharge Date:<br>Mile:<br>Discharge Date:<br>Mile:<br>Discharge Date:<br>Mile:<br>Discharge Date:<br>Mile:<br>Discharge Date:<br>Mile:<br>Mile:<br>Discharge Date:<br>Mile:<br>Mile:<br>M |                                                                               |                                                         |                                                |                                                                                 | 9                                            |                 |
| Assigned To:<br>PHYSICIAN Student 100<br>Reason:<br>Patient Name:<br>Admit Date:<br>Discharge Date:<br>M V Page 2 of 2 M N                                                                                                    |                                                                               |                                                         |                                                | the query in                                                                    | tha                                          |                 |
| Assigned To:<br>PHYSICIAN Student100<br>Resson:<br>Patient Name:<br>Add #<br>Discharge Date:<br>MRE:<br>Date Stamp:<br>Date Stamp:                                                                                                    |                                                                               |                                                         |                                                | the query in                                                                    |                                              |                 |
| Reason:<br>Patient Name:<br>Admit Date:<br>Discharge Date:<br>MB#:<br>Date Stamp:<br>Discharge Date:<br>MB#:<br>Date Stamp:<br>Discharge Date:<br>MB#:<br>Date Stamp:<br>Discharge Date:<br>MB#:<br>Date Stamp:<br>Discharge Date:<br>MB#:<br>Date Stamp:<br>Discharge Date:<br>MB#:<br>Date Stamp:<br>Discharge Date:<br>MB#:<br>Date Stamp:<br>Discharge Date:<br>MB#:<br>Date Stamp:<br>Discharge Date:<br>MB#:<br>Date Stamp:<br>Discharge Date:<br>MB#:<br>Date Stamp:<br>Discharge Date:<br>Discharge Date:                                                                                                    | Assigned To:<br>PHYSICIAN Student100                                          |                                                         |                                                | 11                                                                              |                                              |                 |
| Patient Name:                                                                                                    | Reason:                                                                       |                                                         |                                                | vellow text b                                                                   | )OX                                          |                 |
| Patient Name:                                                                                                    |                                                                               |                                                         |                                                |                                                                                 |                                              |                 |
| Patient Name: Discharge Date:<br>Admit Date: Discharge Date:<br>MR#: Acct # :<br>Date Stamp:<br>Best Fit                                                                                                    |                                                                               |                                                         |                                                |                                                                                 |                                              |                 |
| Patient Name:                                                                                                    |                                                                               |                                                         |                                                |                                                                                 |                                              |                 |
| Patient Name: Discharge Date: Admit Date: Discharge Date: MR#: Acct #: Date Stamp: Date Stamp: Date Stamp: Date Stamp: Date Stamp: DATE Stamp: DATE STAMP STAMP STAM                                                                                                    |                                                                               |                                                         |                                                |                                                                                 |                                              |                 |
| Patient Name:     Admit Date:   Discharge Date:   MR#:   Acct # :     Date Stamp:     Best Fit     It     Page 2 of 2                                                                                                    |                                                                               |                                                         |                                                |                                                                                 |                                              |                 |
| Patient Name:   Admit Date:   Admit Date:   Date Stamp:   Date Stamp:     Best Fit     It     It     It     It     It     It     It     It     It     It     It     It     It     It     It     It     It     It     It     It     It     It     It     It     It     It     It     It     It     It     It     It     It     It     It                                                                                                    |                                                                               |                                                         |                                                |                                                                                 |                                              |                 |
| MR#:       Acct #:         Date Stamp:                                                                                                    |                                                                               |                                                         |                                                | Patient Name:<br>Admit Date:                                                    | Discharge Date:                              |                 |
| Submit       Best Fit                                                                                                    |                                                                               |                                                         |                                                | MR#:<br>Date Stamp:                                                             | Acct # :                                     |                 |
| Best Fit V M Page 2 of 2 V M                                                                                                    |                                                                               |                                                         |                                                |                                                                                 |                                              |                 |
| Best Fit 🔽 📕 H Page 2 of 2 🕨 🕅                                                                                                    |                                                                               |                                                         |                                                |                                                                                 |                                              |                 |
|                                                                                                    |                                                                               | Best Fit 💌                                              | ]                                              |                                                                                 | 14 4                                         | Page 2 of 2 🕨 🕨 |

| aficiency Worklist | Dictation Deficien | cies For ALS |                        |                            |            |              |                                   | Option                 | ns   He    |
|--------------------|--------------------|--------------|------------------------|----------------------------|------------|--------------|-----------------------------------|------------------------|------------|
| ignature 64        |                    |              |                        |                            |            |              |                                   |                        | lotal enco |
| ictation 1         | Process All        |              |                        |                            |            |              |                                   |                        |            |
| is. (Text 2        | S Dictation Job ID | Status 🔻     | Deficiency<br>Document | Patient                    | MRN        | Encounter    | Facility                          | Discharged             | Reason     |
|                    |                    | Incomplete 🗖 | DISCHARGE<br>SUMMARY S | <u>NEWCOMB,</u><br>TROYELL | D000000183 | D00000001852 | COCHCA1 - Frist Medical<br>Center | 07/02/2009 01:28<br>PM |            |
| Sele               | ct Dict            | atior        | ٦                      |                            |            |              |                                   |                        |            |
| Sele               | ct Dict            | atior        | ٦                      |                            |            |              |                                   |                        |            |
| Sele               | ct Dict            | atior        | ٦                      |                            |            |              |                                   |                        |            |

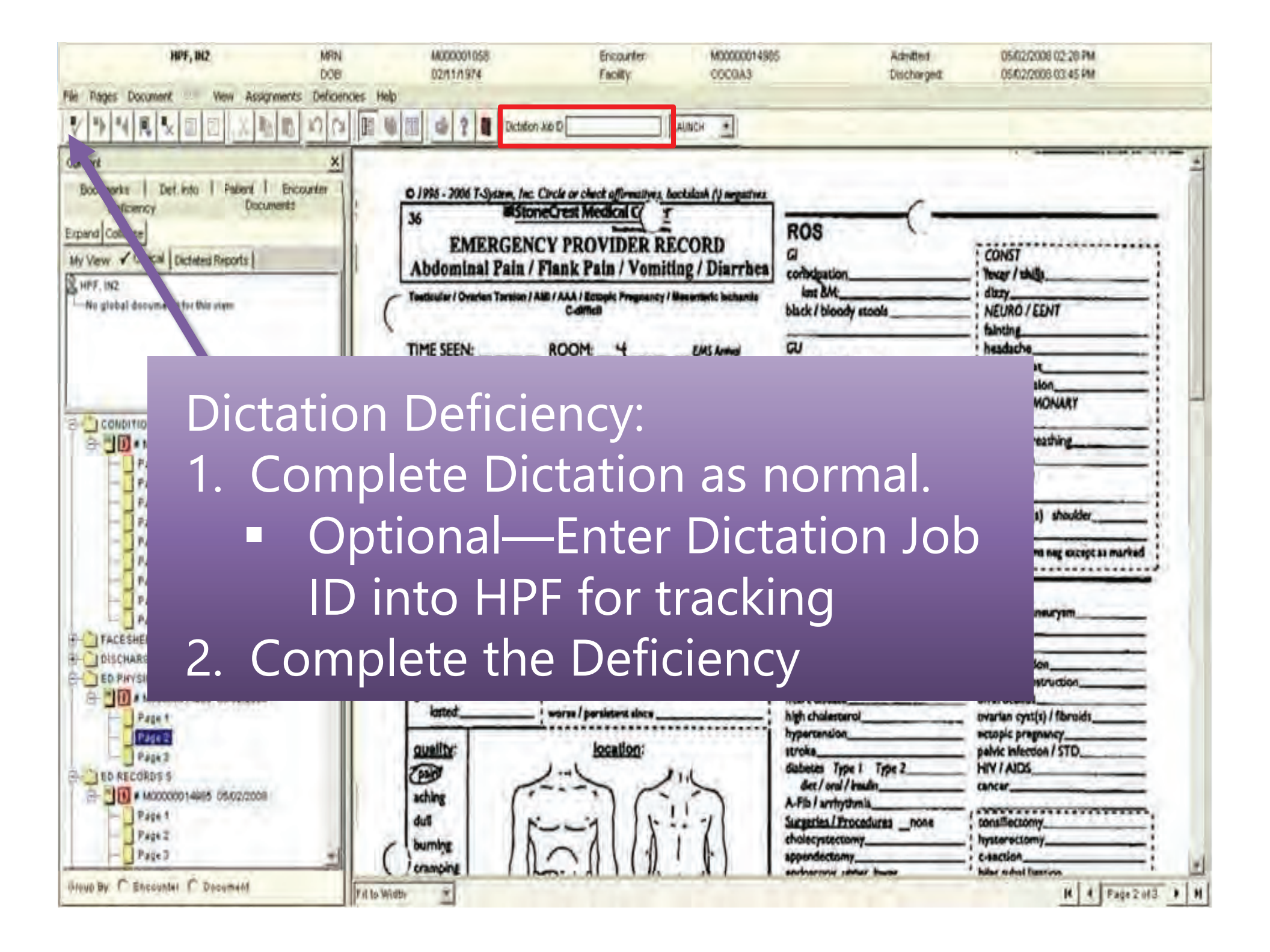

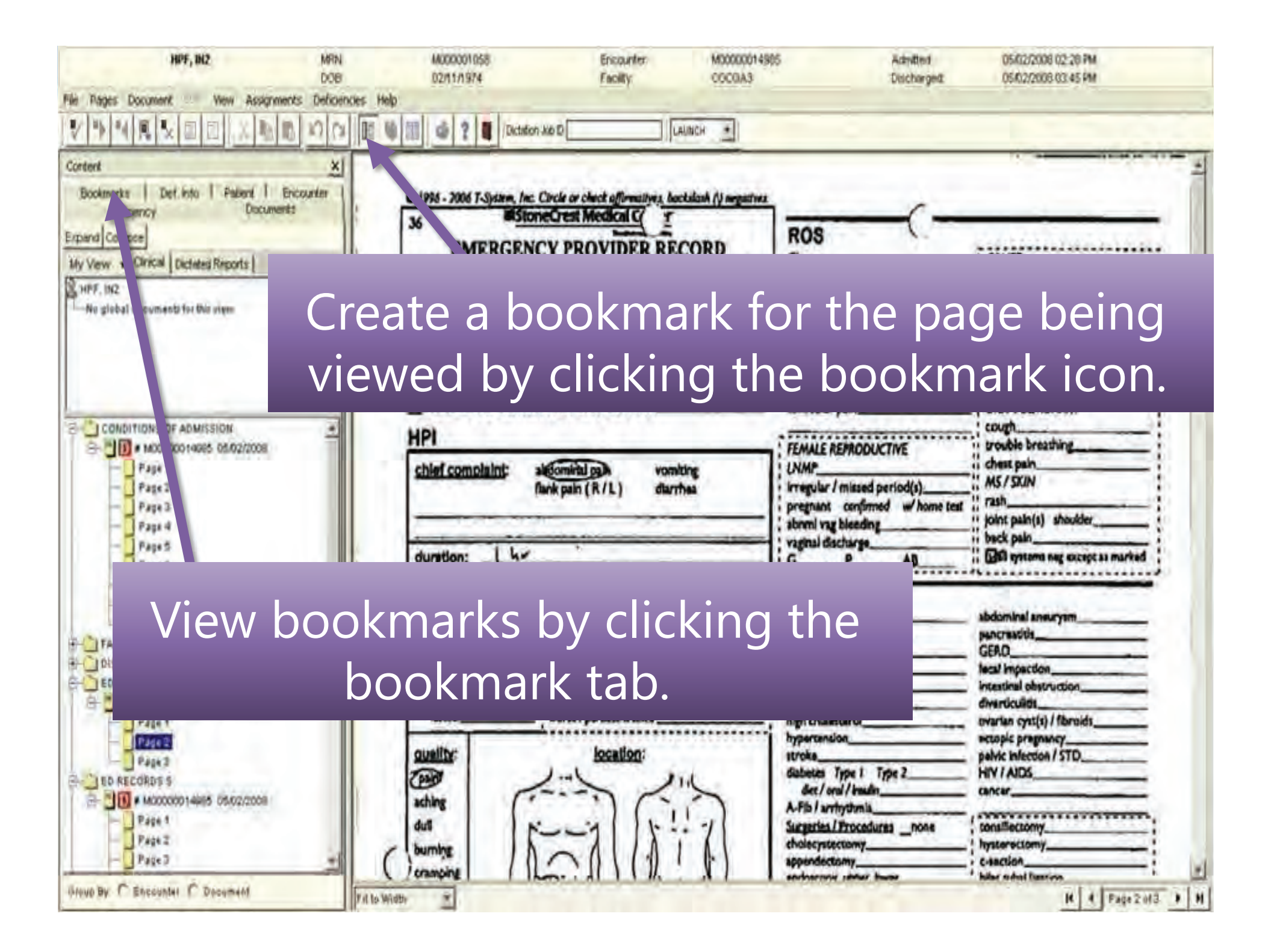

Patient List (22) Patient Summary Patient Search Assignment Forms Inbox Provider Directory Admin Resources

| My Patien | ts in a Bed 🕶                                  | All -  | Patient 1                                   |                            |                |                    |              |                          |                        |          |                              |                   |           |     |                |
|-----------|------------------------------------------------|--------|---------------------------------------------|----------------------------|----------------|--------------------|--------------|--------------------------|------------------------|----------|------------------------------|-------------------|-----------|-----|----------------|
| Manage 🔻  | Print -                                        | 0      | (68Y Female)                                |                            |                |                    |              |                          |                        |          |                              |                   |           | 1   | .ast 4 Years 🔻 |
| Patient 1 | 28<br>VOMITING                                 | H.MED  | New Results<br>Overview                     | W Results EMPI Record View |                |                    |              |                          |                        | Options  |                              | tions             | l Help    |     |                |
| Patient 2 | 76<br>ENDOCARDITIS                             | H.NEU  | Patient Detail                              | Pati                       | ent R<br>Patie | esult<br>nt▲       |              | SSN                      | DOB                    |          | Current Ag                   | e E               | PN        |     | Sex            |
| Patient 3 | 57<br>SEPTIC KNEE                              | H.ORTI | VISITS                                      | Θ                          | Patient 1      |                    |              | 123-45-6789              | 01/020304              |          | 68                           |                   | NCCC      | *   | F              |
| Patient 4 | 58<br>CVA,HIV,PNEUMONIA                        | N.2E.N | Allerdies<br>Oliviaal Natao                 |                            | 1              | Encounter          | MRN          | Admitted ▼<br>09/21/2008 | Discharged             | Facility | Pt Type<br>IN -              | Service<br>MEDI - | Age<br>68 | GPI | Disposition    |
| Patient 5 | 64<br>ASCITES,ENCEPHALOPATHY,ANASARCA          | N.3E.N | Medications                                 |                            |                | <u>Encounter 1</u> | <u>W0000</u> | 02:14 PM                 |                        | Hospital | Inpatient                    | MEDICAL           |           |     |                |
| Patient 6 | 69<br>ABD WALL ABCCESS,SP<br>OLT,HYPERGLYCEMIA | N.3E.N | Lab Results<br>Order Status<br>Test Results |                            | E              | Encounter 2        | <u>W0000</u> | 09/08/2008<br>10:19 AM   | 09/08/2008<br>11:45 AM | Hospital | ER -<br>Emergency            |                   | 68        |     | ном            |
|           |                                                |        | Vitals<br>1/0                               |                            | F              | Encounter 3        | <u>W0000</u> | 10/22/2007<br>08:04 AM   | 10/22/2007<br>12:00 AM | Hospital | SDC -<br>Same Day<br>Surgery |                   | 67        |     | ном            |
|           |                                                |        |                                             |                            | Ē              | Encounter 4        | <u>w0000</u> | 02/20/2006<br>09:32 AM   |                        |          | CLI -<br>Clinical            | -                 | 65        |     |                |
|           |                                                |        | RAD PACS                                    |                            | -              |                    |              |                          |                        | Hospital | -                            |                   |           |     |                |
|           |                                                |        | Prior Charts<br>EKGs                        |                            |                | Encounter 5        | <u>W0000</u> | 02/14/2006<br>01:15 PM   |                        |          | CLI -<br>Clinical            |                   | 65        |     |                |
|           |                                                |        |                                             |                            | F              |                    |              | 02/10/2006               | 02/10/2006             | Hospital | FR -                         |                   | 65        | -   | HOM            |
|           |                                                |        |                                             |                            | 1-             | Encounter 6        | <u>W0000</u> | 04:30 PM                 | 12:00 AM               |          | Emergency                    |                   | 24        |     | 11500          |

The Prior Charts link displays past encounters for the selected patient.

4

| 02/10/2006<br>04:30 PM | 02/10/2006<br>12:00 AM |          | ER -<br>Emergency            | 65 | ном |  |
|------------------------|------------------------|----------|------------------------------|----|-----|--|
|                        | Ser. Sec.              | Hospital |                              |    |     |  |
| 02/02/2006<br>05:16 PM | 02/04/2006<br>12:00 AM | Hospital | IN -<br>Inpatient            | 65 | ном |  |
| 10/03/2001<br>12:05 PM |                        | Trans    | SDC -<br>Same Day<br>Surgery | 61 |     |  |

(&) PatientKeeper®